| 1972 | FOSIS                              | Instructivo de Trabajo  | Fecha emisión: 24/01/2014 |  |  |
|------|------------------------------------|-------------------------|---------------------------|--|--|
|      | Ministerio de<br>Desarrollo Social |                         | Versión: 3                |  |  |
|      |                                    |                         | Fecha versión: 26/03/2018 |  |  |
|      |                                    | Para Postulación Online |                           |  |  |
|      | Gobierno de Chile                  |                         |                           |  |  |

# 1. OBJETIVO

Este instructivo de trabajo presenta y detalla cómo debe ser el ingreso de postulación para los usuarios a través de la página web.

# 2. ACTIVIDADES

Para acceder a la postulación Online el usuario deberá ingresar a la siguiente URL <u>www.fosis.gob.cl</u> y dar click en el banner "Postule aquí a los programas FOSIS 2018" Para acceder debe ingresar los siguientes datos:

- a) En la parte inferior de la página dice: ¿No está registrado? Complete las siguientes preguntas para realizar su registro haciendo <u>click aquí</u> (link)
- b) RUT con guion y digito verificador, (recuerde que si es parte del Registro Social de Hogares, la aplicación no permite realizar la postulación y le informará que según los registros del Ministerio de Desarrollo Social usted no está en el Registro y que debe dirigirse a su municipio solicitar el ingreso al sistema)

| contigo 🏹 Form                                                         | ulario de registro                                              |                                     |
|------------------------------------------------------------------------|-----------------------------------------------------------------|-------------------------------------|
| Es importante que tenga en cuer                                        | ta que para registrarse en la plataforma c                      | le postulación online, es requisito |
| estar incluído en el Registro Soci<br>Si usted no ha sido encuestado/a | al de Hogares.<br>a, debe dirigirse a su municipio a solicitarl | D.                                  |
| RUT<br>(ej: 10265210-K)                                                |                                                                 |                                     |
| Contraseña<br>(Mínimo 5 letras y/o números)                            |                                                                 |                                     |
| Correo                                                                 |                                                                 |                                     |
| Correo (confirmar)                                                     |                                                                 |                                     |
| Región donde usted vive                                                | Seleccione una Región                                           | •                                   |
| Comuna donde usted vive                                                | Seleccione una Comuna                                           | •                                   |
|                                                                        |                                                                 | Ingresar                            |
|                                                                        |                                                                 |                                     |

- c) Debe crear una contraseña de cinco letras y/o números.
- d) Debe registrar y confirmar su correo electrónico. Seleccionar su Región y Comuna (si las postulaciones no están abiertas o no hay eventos disponibles en esa localidad el sistema lo informa).
- e) Una vez ingresados correctamente los datos, se envía el correo de confirmación, la pantalla es la siguiente:

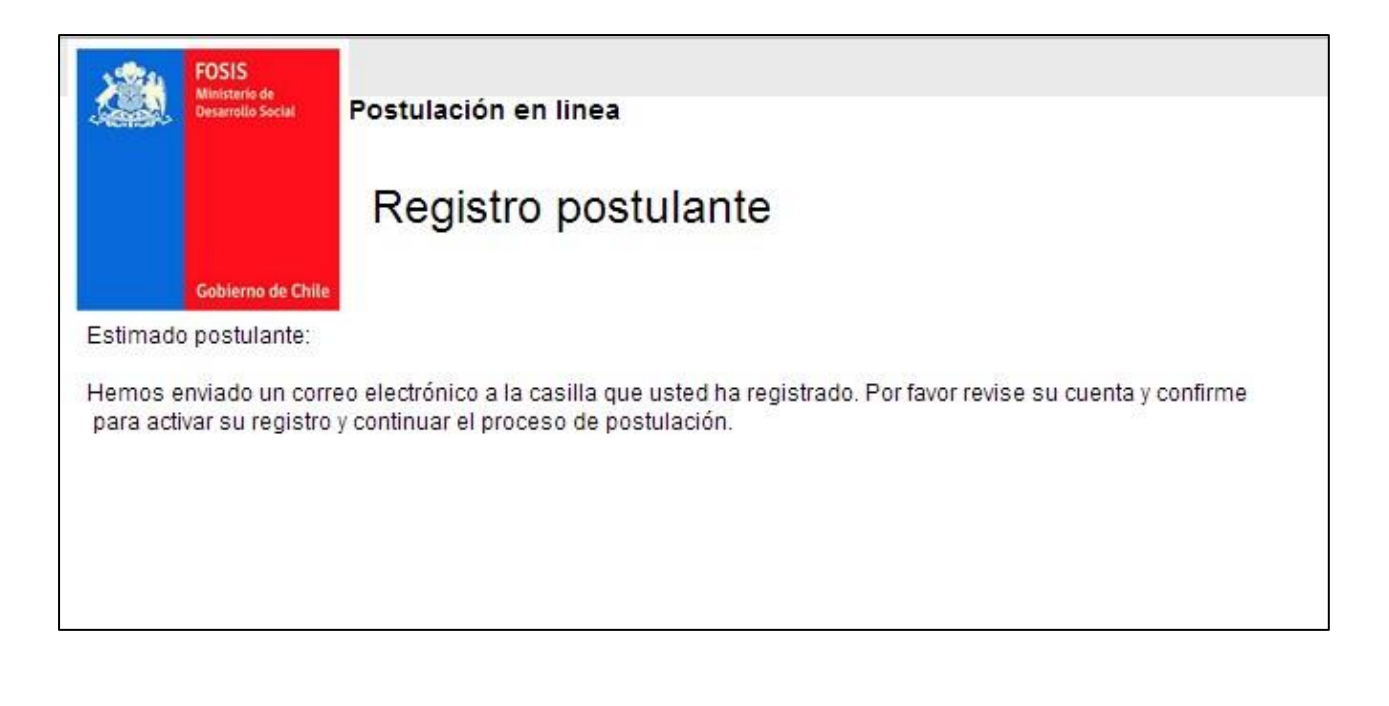

f) Abrir el correo electrónico y ver que ha llegado un mensaje de SPP con el asunto:
"Confirmación de Registro FOSIS". El correo es el siguiente:

### Imagen 3

| Co | onfirmacion de Registro FOSIS 📄 Inbox x                                                                                               |   | ē |   |
|----|----------------------------------------------------------------------------------------------------|---|---|---|
| 14 | relay@fosis.gob.cl   10:58 am (1 day ago)     to me       Estimado(a) MARÍA EUGENIA:                                                  | * | • | • |
|    | Su registro en el sistema de postulación en línea ha sido exitoso. Para postular a los programas 2016 haga click <u>aquí</u><br>Atte. |   |   |   |
|    | Fondo de Solidaridad e Inversión Social (FOSIS)<br>Ministerio de Desarrollo Social                                                    |   |   |   |

g) Una vez realizado los pasos anteriores le llegará un correo de confirmación al correo que usted ingresó, con un link que lleva a una pantalla de bienvenida que contiene un botón para ingresar al formulario de postulación en línea. Pinche ese botón y entrará inmediatamente al formulario de postulación.

| FOSIS<br>Michaeline de<br>Macardine de                                                                                                    | <u>Salir</u> |
|----------------------------------------------------------------------------------------------------|--------------|
| Postulación en línea                                                                                                    |              |
| Inicio                                                                                                    |              |
| Gobierno de Chile                                                                                                    |              |
| Estimado(a) señor(a)                                                                                                    |              |
|                                                                                                    |              |
| Bienvenido/a al sistema de postulación en línea a los programas FOSIS 2016. Para realizar su postulación complete el siguiente formulario. Ingrese aquí |              |
|                                                                                                    |              |
|                                                                                                    |              |
|                                                                                                    |              |
| Si tiene algún problema con el acceso, escribanos aquí                                                                                                  |              |
| Políticas de Privacidad                                                                                                    |              |

 h) En el caso que el computador tenga bloqueado los elementos emergentes deberá permitirlos. En Google Chrome se muestra así (Parte superior derecha: Pop-up bloqueado).

#### Imagen 5

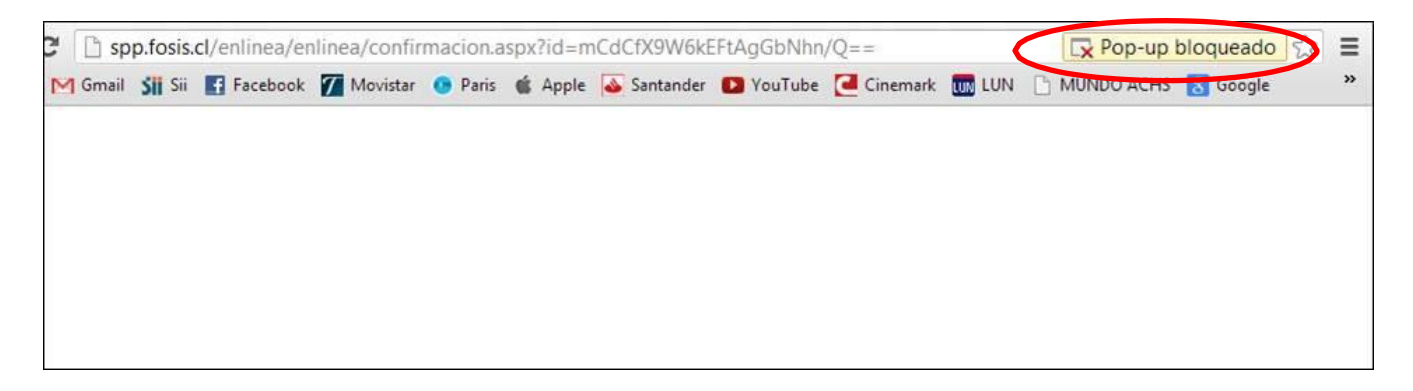

Luego de unos segundos la pestaña de "Pop-up bloqueado" se transforma en el siguiente icono (en el mismo lugar):

## Imagen 6

| ← → C 🗋 spp.fosis.cl/enlinea/enlinea/confirmacion.aspx?id=mCdCfX9W6kEFtAgGbNhn/Q==                                 | 5      |   |
|----------------------------------------------------------------------------------------------------|--------|---|
| ଃ Google M Gmail 🐝 Sii 📑 Facebook 🌠 Movistar 💿 Paris 🧉 Apple 💊 Santander 💶 YouTube 🞑 Cinemark 🌆 LUN 🗋 MUNDO ACHS 🔱 | Gougle | / |

En este caso sólo basta con hacer click encima del icono señalado y seleccionar "permitir siempre pop-ups de spp.fosis.cl", luego "Ok". Posteriormente actualizar la página y abre el inicio de la postulación.

En Internet Explorer este paso es similar, sólo que el bloqueo se muestra de manera distinta, así (parte inferior de la pantalla):

#### Imagen 7

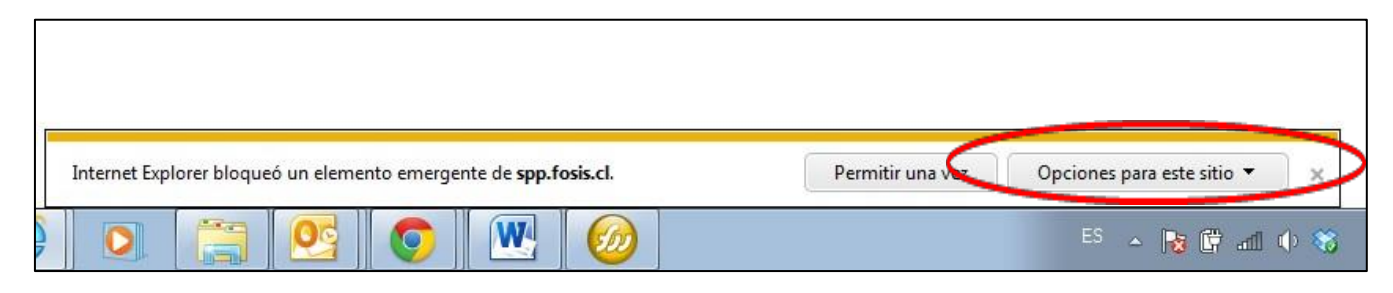

Preparado por Valeria Pino Riveros

En este caso conviene hacer click en "Opciones para este sitio" y luego en "Permitir siempre", luego de esto abre de inmediato la página de postulación (sin necesidad de actualizar).

i) Abre la siguiente pantalla: Seleccionar "Ingrese aquí" y comienza la postulación:

Imagen 8

| FOSIS<br>Ministration                                                                                                    | Salir |
|----------------------------------------------------------------------------------------------------|-------|
| Perande Social Postulación en linea                                                                                                    |       |
| Coblemo de Chile                                                                                                    |       |
|                                                                                                    |       |
| Estimado(a) señor(a)                                                                                                    |       |
| Bienvenido/a al sistema de postulación en línea a los programas FOSIS 2016. Para realizar su postulación complete el siguiente formulario. Ingrese aquí |       |
|                                                                                                    |       |
|                                                                                                    |       |
|                                                                                                    |       |
|                                                                                                    |       |
| Si tiene algún problema con el acceso, escribanos aquí                                                                                                  |       |
| Políticas de Privacidad                                                                                                    |       |

 j) Luego de hacer click en "Ingrese aquí" abre la siguiente pantalla y en adelante sigue la postulación.

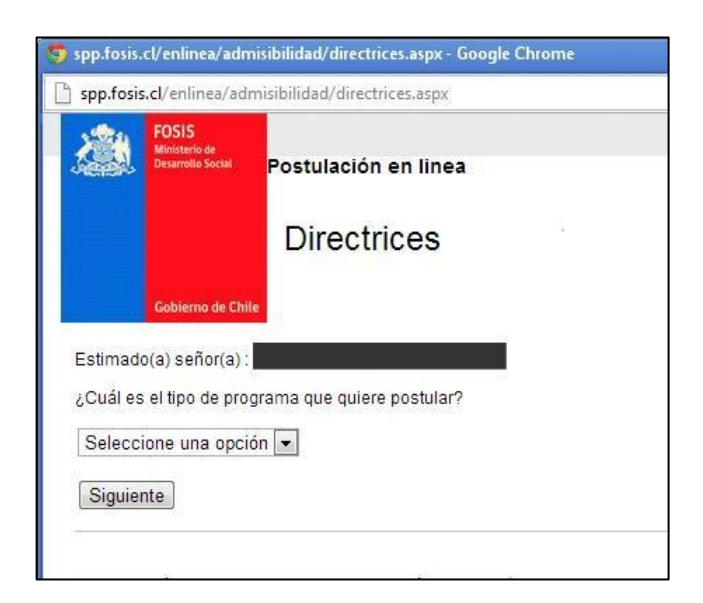

El formulario es auto aplicativo y debe responder en forma fidedigna todos los antecedentes solicitados.

Una vez completados los datos requeridos el sistema le informará si su postulación califica o no.

Si la postulación califica, se enviará automáticamente un correo con el comprobante de postulación (Guarde o Imprima el comprobante).

Los resultados de este proceso serán informados a través de los distintos canales de información de FOSIS.